## Readme zum Szenario

Hallo und vielen Dank für den Download des Szenarios 🙂 Nachfolgend ein paar Hinweise zum Szenario und dessen Installation. Szenarioname:

[Fasus] Mit der S2 durch Berlin

In diesem Szenario fahren Sie eine S2 von Priesterweg nach Pankow.

## **Benötigter Payware-Content:**

- Mitten durch Berlin (S 25): <u>https://store.steampowered.com/app/1429756/Train\_Simulator\_S25\_Heart\_of\_Berlin\_Hennigsdorf\_Teltow\_Route\_AddOn/</u>
- Baureihe 481 (TTB): <u>https://www.trainteamberlin-shop.de/rw-fahrzeuge/17/die-baureihe-481?c=9</u>
- TrainTeamBerlin Szenarienpaket (Volume 1): <u>https://www.trainteamberlin-shop.de/rw-szenariopacks/11/szenariopack-vol.-1?c=</u>7

## Installation:

- Train Simulator Hauptverzeichnis öffnen (Steam\steamapps\common\RailWorks)
- 2. Utilities.exe ausführen
- 3. "Paket-Manager" in Utilities anklicken
- 4. Im Paket-Manager auf der rechten Seite auf "Installieren" drücken
- 5. Im öffnenden Fenster an den Speicherort der. rwp-Datei gehen, diese Datei Auswählen und mit "öffnen" bestätigen
- 6. Nach erfolgreicher Installation kann Utilities geschlossen werden
- Im Train Simulator ist das Szenario unter "Standard" zu finden.

Ich wünsche Viel Spaß beim Fahren!

PS: Anmerkungen zum Szenario gerne per PN im Rail-Sim Forum